Программный комплекс «Квазар»

# Модуль «Листки нетрудоспособности»

Руководство пользователя

# Оглавление

| Описание модуля                               | 4  |
|-----------------------------------------------|----|
| Описание прав пользователей и ролей персонала | 5  |
| Начало работы с модулем                       | 6  |
| Работа с журналом ЛН                          | 7  |
| Фильтрация                                    | 8  |
| Поиск                                         | 8  |
| Поле быстрой фильтрации                       | 8  |
| Контекстное меню                              | 9  |
| Экспорт журнала                               | 9  |
| Работа с листками нетрудоспособности          | 11 |
| Создание                                      | 11 |
| Строка поиска                                 | 13 |
| Расширенный поиск                             | 14 |
| Информация о пациенте                         | 15 |
| Основные данные                               | 16 |
| Скрытие диагноза                              | 18 |
| Код нетрудоспособности                        | 18 |
| Прочее                                        | 19 |
| Уход за больными                              | 19 |
| Добавление                                    | 20 |
| Редактирование                                | 21 |
| Копирование                                   | 21 |
| Удаление                                      | 22 |
| Стационар                                     | 22 |
| Путёвка                                       | 23 |
| Нарушение режима                              | 23 |
| МСЭ                                           | 24 |
| Беременность                                  | 24 |
| Бумажный ЛН                                   | 25 |
| Освобождение от работы                        | 26 |
| Добавление периода нетрудоспособности         | 27 |
| Редактирование периода нетрудоспособности     | 27 |
| Удаление периода нетрудоспособности           |    |
| Подписи                                       |    |
| Закрытие листка нетрудоспособности            | 29 |
| Сохранение                                    |    |
| Редактирование ЛН                             | 31 |
| Копирование номера                            |    |
| Копирование СНИЛС пациента                    |    |
| Копирование номера ЛН                         |    |
| Статус обработки ЛН                           |    |
| Прочие действия с ЛН                          | 35 |
| Синхронизация с ФСС                           | 35 |
| Испортить ЛН                                  |    |

| Показать историю изменений ЛН    |    |
|----------------------------------|----|
| Показать журнал обмена данными   |    |
| Отмена изменений                 |    |
| Создание дубликата ЛН            |    |
| Поиск ЛН в ФСС                   |    |
| Просмотр и удаление сертификатов | 40 |
| Подпись и отправка в ФСС         | 42 |
| Печать                           | 44 |

# Описание модуля

Модуль «Листки нетрудоспособности» предназначен для создания и ведения больничных листков в электронном и бумажном виде.

# Описание прав пользователей и ролей персонала

Для доступа к модулю «Листки нетрудоспособности» необходимо право «Журнал листов нетрудоспособности».

Для доступа к функции массовой синхронизации ЭЛН в модуле необходимо право «Массовая синхронизация ЭЛН».

Роли персонала, используемые для отображения в списке «Врач»:

Амбулаторный приём

Стационар (Обращение в приёмный покой)

Дневной стационар

Круглосуточный стационар

Стационар (перевод пациента в отделение)

Стоматология

Для отображения в списке «Председатель ВК» необходима роль «Председатель врачебной комиссии».

# Начало работы с модулем

Зайдите в модуль «Листки нетрудоспособности».

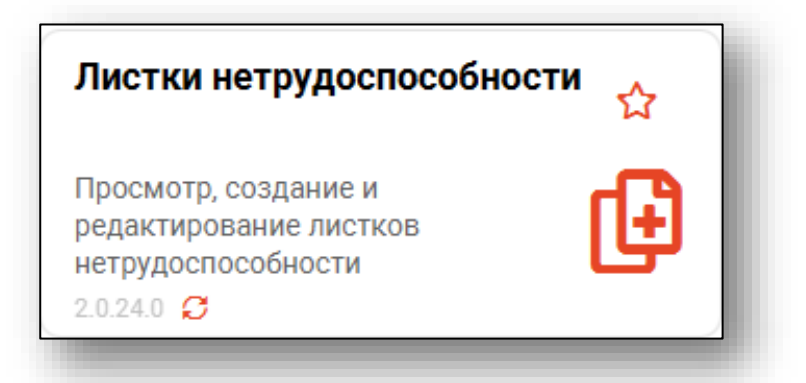

Откроется окно модуля.

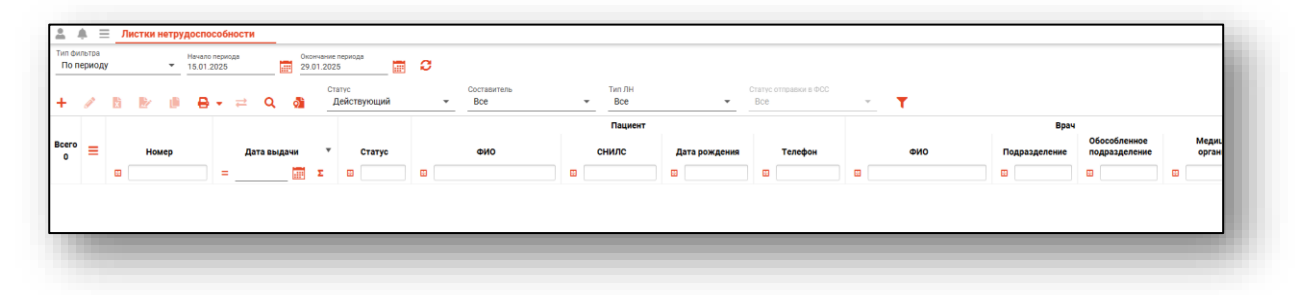

# Работа с журналом ЛН

Для начала работы необходимо загрузить журнал.

Для этого при выборе фильтра «По периоду» необходимо задать временной период и нажать кнопку «Обновить список».

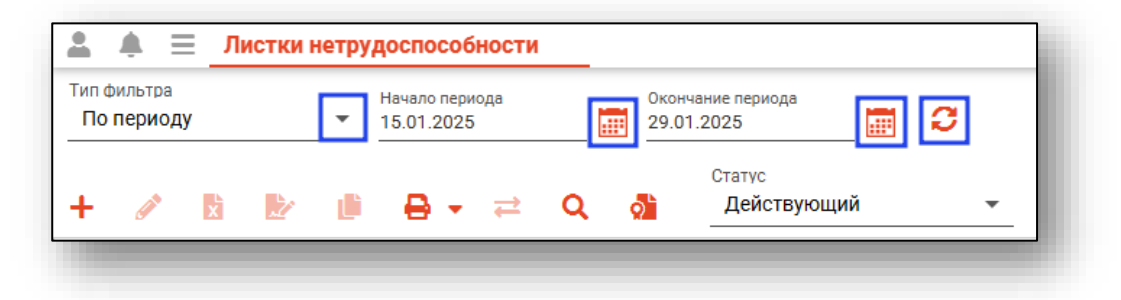

При выборе фильтра «По пациенту» необходимо выполнить поиск пациента и нажать кнопку «Обновить список».

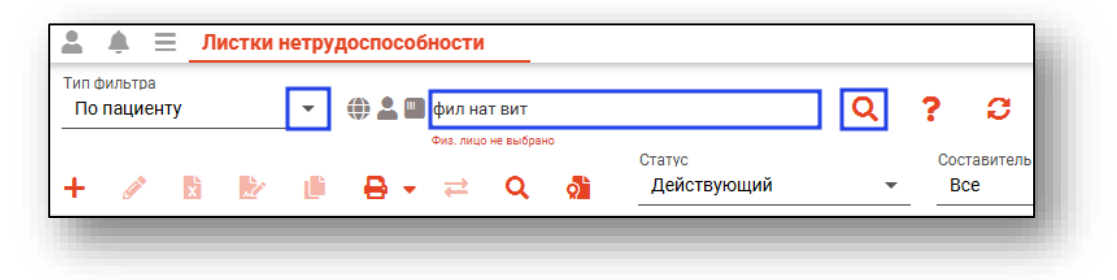

В табличной части журнала будут отображены сведения, согласно примененным фильтрам.

| п фи     | њ. Е      | <u>_</u> | истки нетр | <b>удоспо</b> | собност | U Oko      | чание пери                | юда      |          |                       |    |               |      |           |                   |              |        |                      |      |                     |                               |               |
|----------|-----------|----------|------------|---------------|---------|------------|---------------------------|----------|----------|-----------------------|----|---------------|------|-----------|-------------------|--------------|--------|----------------------|------|---------------------|-------------------------------|---------------|
|          | ериод<br> | y<br>x   |            | 01.01.2       | • ≓     | Q 👌        | 01.2025<br>Статус<br>Дейс | ствующий | 0        | Составитель<br>Все    | Ŧ  | Тип ЛН<br>Все |      | *         | Статус отп<br>Все | травки в ФСС | Ŧ      | т                    |      |                     |                               |               |
|          |           |          |            |               |         |            |                           |          |          |                       |    | Пациент       |      |           |                   |              |        |                      |      | Врач                |                               |               |
| ero<br>8 | ≡         |          | Номер      |               | ļ       | ата выдачи | *                         | Статус   |          | ΦNO                   |    | снилс         | Дата | рождения  | 1                 | Гелефон      |        | ФИО                  | Подр | азделение           | Обособленное<br>подразделение | Меди<br>орган |
|          |           |          |            |               | =       | 132        | ε ε                       | 3        |          |                       |    |               |      |           |                   |              |        |                      |      |                     |                               |               |
|          |           |          |            |               |         | 13.12.2024 |                           | Открыт   | Филатов  | а Наталья Витальевна  | 81 | 988161558     | 15   | 0.08.1996 | +71               | 652123411    | Мышкия | Валерий Альбертович  | Вз   | врослая<br>иклиника |                               | Поликли       |
|          |           |          |            |               |         | 18.07.2024 |                           | Открыт   | Филатов  | а Наталья Витальевна  | 81 | 1988161558    | 15   | 0.08.1996 | +71               | 652123411    | Мышкия | Валерий Альбертович  | Вз   | врослая<br>иклиника |                               | Поликли       |
|          |           |          |            |               |         | 14.05.2024 |                           | Открыт   | Филиппен | ко Наталья Витальевна | 14 | 175975889     | 05   | .12.1966  |                   |              | Черкас | ова Алина Евгеньевна | Вз   | врослая<br>иклиника |                               | Поликли       |
|          |           |          |            |               |         | 11.12.2023 |                           | Открыт   | Cyn E    | вгений Захарович      | 19 | 0650651194    | 26   | .08.2000  | +71               | 234678103    | Мышкия | валерий Альбертович  | Вз   | врослая<br>иклиника |                               | Поликли       |
|          |           |          |            |               |         | 29.06.2023 |                           | Закрыт   | Филатов  | а Наталья Витальевна  | 81 | 988161558     | 15   | 0.08.1996 | +71               | 652123411    | Мышкин | валерий Альбертович  | Вз   | врослая<br>иклиника |                               | Поликли       |
|          |           |          |            |               |         | 09.06.2023 |                           | Открыт   | Филатов  | а Наталья Витальевна  | 81 | 988161558     | 15   | 0.08.1996 | +71               | 652123411    | Мышкин | Валерий Альбертович  | Вз   | врослая<br>иклиника |                               | Поликли       |
|          |           |          |            |               |         | 07.06.2023 |                           | Открыт   | Соколов  | а Екатерина Ивановна  | 63 | 981449038     | 24   | .11.1988  | +71               | 513568487    | Мышкин | Валерий Альбертович  | Вз   | врослая<br>иклиника |                               | Поликли       |
|          |           |          |            |               |         | 16.05.2023 |                           | Открыт   | Филатов  | а Наталья Витальевна  | 81 | 988161558     | 15   | 0.08.1996 | +71               | 652123411    | Мышкин | валерий Альбертович  | Вз   | ирослая<br>иклиника |                               | Поликли       |
|          |           |          |            |               |         |            |                           |          |          |                       |    |               |      |           |                   |              |        |                      |      |                     |                               |               |

#### Фильтрация

В журнале присутствует возможность фильтрации по статусу, составителю, типу ЛН и статусу отправки в ФСС. Из выпадающего списка установите необходимые значения и нажмите на кнопку «Обновить список».

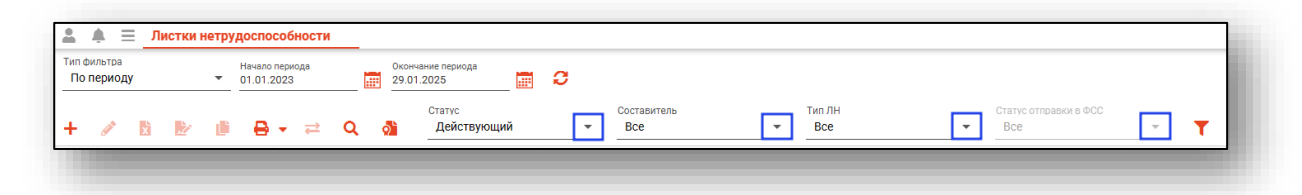

#### Поиск

Поле быстрой фильтрации вызывается по нажатию соответствующей кнопки. Оно используется для фильтрации записей журнала с помощью введённой текстовой информации и осуществляет поиск по ФИО пациента, врача и номеру истории болезни, а также по названию организации, в которую был направлен пациент.

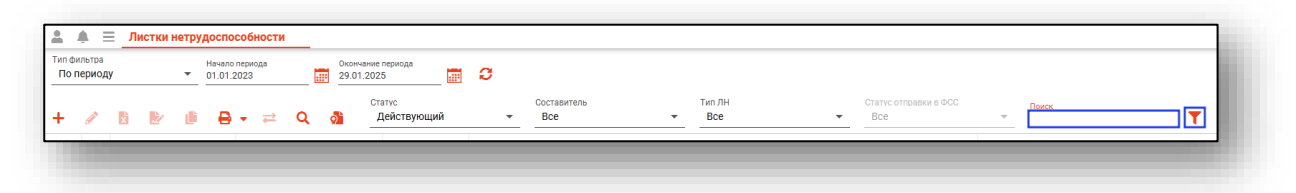

При вводе информации в фильтр неподходящие записи будут немедленно скрыты.

#### Поле быстрой фильтрации

Для поиска в табличной части модуля в шапке журнала внесите условия поиска.

| ип ф<br>По | ильтра<br>перио, | ду |   |      | • | ачало г<br>1.01.2 | ериод:<br>)21 |     |          | 0x0<br>29 | нчание<br>01.202 | периода<br>5 📰             | ø       |                     |    |                                         |      |          |               |                |   |                          |    |                        |                               |   |               |
|------------|------------------|----|---|------|---|-------------------|---------------|-----|----------|-----------|------------------|----------------------------|---------|---------------------|----|-----------------------------------------|------|----------|---------------|----------------|---|--------------------------|----|------------------------|-------------------------------|---|---------------|
| F          | ø                | Ŷ  | Į | 2    |   | ₽                 | •             | ≓   | ۹        | <u>_</u>  | CT:              | атус<br><b>Цействующий</b> | *       | Составитель<br>Все  | *  | Тип ЛН<br>Все                           |      | *        | Статус<br>Все | отправки в ФСС |   | - <b>T</b>               |    |                        |                               |   |               |
|            |                  |    |   |      |   |                   |               |     |          |           |                  |                            |         |                     |    | Пациен                                  | нт   |          |               |                |   |                          |    | Врач                   |                               |   |               |
| erc<br>2   | '≡               |    |   | Номе | p |                   |               | Дат | а выдач  | чи        | *                | Статус                     |         | ФИО                 |    | снилс                                   | Дата | рождения |               | Телефон        |   | ФИО                      | По | аразделение            | Обособленное<br>подразделение |   | Меди<br>орган |
|            |                  |    |   |      |   |                   | = .           |     |          |           | Σ                |                            | 🖽 рол   |                     |    |                                         | •    |          |               |                |   |                          |    |                        |                               | • |               |
|            |                  |    |   |      |   |                   |               | 1   | 8.07.202 | 22        |                  | Открыт                     | Ролдуги | н Андрей Богданович | 73 | ,,,,,,,,,,,,,,,,,,,,,,,,,,,,,,,,,,,,,,, | 18   | 05.2000  |               | +799999999999  | c | амсонов Сергей Сергеевич | n  | Вэрослая<br>оликлиника |                               | 1 | Толикли       |
|            |                  |    |   |      |   |                   |               | 1   | 5.07.202 | 22        |                  | Открыт                     | Ролдуги | н Андрей Богданович | 73 | ,,,,,,,,,,,,,,,,,,,,,,,,,,,,,,,,,,,,,,, | 18   | 05.2000  |               | +799999999999  | c | амсонов Сергей Сергеевич | n  | Взрослая<br>оликлиника |                               | 1 | Толикли       |
|            |                  |    |   |      |   |                   |               |     |          |           |                  |                            |         |                     |    |                                         |      |          |               |                |   |                          |    |                        |                               |   |               |

После этого в журнальной части отобразятся варианты, соответствующие заданным параметрам.

#### Контекстное меню

Основной функционал модуля дублирован в контекстном меню, открывающемся нажатием на правую кнопку мыши.

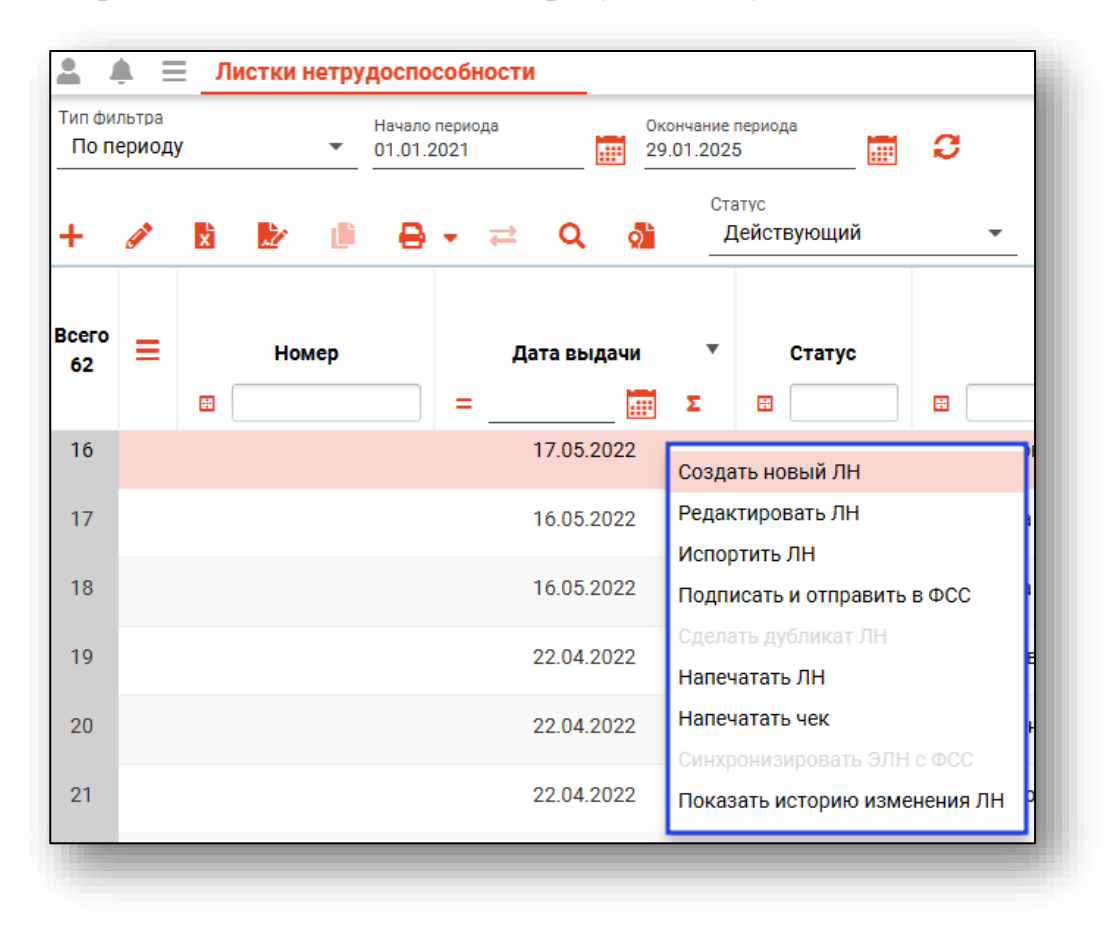

#### Экспорт журнала

Журнал листков нетрудоспособности возможно экспортировать в формат CSV. Для этого необходимо сформировать журнал и нажать на кнопку «Экспортировать данные».

| Начало<br>05.07.2 | периода<br>2021 | 3 |     | Окон<br>19.0 | чание пе<br>7.2021 | риода |        | C     |       |    |                |         |     |                   |                  |   |
|-------------------|-----------------|---|-----|--------------|--------------------|-------|--------|-------|-------|----|----------------|---------|-----|-------------------|------------------|---|
| +                 | <b>A</b>        | x | 5   | 2            | نل                 | ₽     | • ≓    | ۹     | ର୍ଚ୍ଚ | ¢  | Статус<br>Дейс | твующий | •   | Составител<br>Все | lb               | • |
| Bcero             | ≡               |   | How | иер          |                    |       | Дата в | ыдачи | •     | Ст | атус           |         | ФИО |                   | Пациент<br>СНИЛС |   |
| '                 |                 | • |     |              |                    | =     |        |       | Σ     |    |                |         |     |                   |                  |   |

Откроется окно сохранения, в котором будет предложено присвоить имя файлу и место, куда его сохранить. Укажите нужные данные и нажмите на кнопку «Сохранить».

| порядочить 👻 Новая папка     |                |                     |                | 1 ··· · · · · · · · · · · · · · · · · · |
|------------------------------|----------------|---------------------|----------------|-----------------------------------------|
| ↓ ^ Имя                      | Дата изменения | Тип                 | Размер         |                                         |
|                              | Нет элементов, | удовлетворяющих усл | товиям поиска. |                                         |
|                              |                |                     |                |                                         |
|                              |                |                     |                |                                         |
| •                            |                |                     |                |                                         |
|                              |                |                     |                |                                         |
| •                            |                |                     |                |                                         |
| C C                          |                |                     |                |                                         |
| 3                            |                |                     |                |                                         |
| • C v                        |                |                     |                |                                         |
| Имя файла:                   |                |                     |                | <br>                                    |
| Тип файла: CSV files (*.csv) |                |                     |                | ~                                       |
|                              |                |                     |                |                                         |

# Работа с листками нетрудоспособности

#### Создание

Для создания нового листка нетрудоспособности нажмите на кнопку «Создать листок нетрудоспособности».

| <b>≜</b> ♦ ≡              | Листки нетру | доспособности                |     |                   |                       |   |
|---------------------------|--------------|------------------------------|-----|-------------------|-----------------------|---|
| Тип фильтра<br>По периоду | •            | Начало периода<br>15.01.2025 |     | Оконча<br>29.01.2 | ние периода<br>2025   | C |
| + / 1                     | 1 🕑 🖉        | <b>⊖</b> - ≓                 | Q 🧔 |                   | Статус<br>Действующий | • |

Откроется окно создания листка нетрудоспособности.

| Информация о физ. лице        | № истории болезни                                                                                                    |
|-------------------------------|----------------------------------------------------------------------------------------------------|
| Физ. лицо не                  | 🗓 Данные застрахованного верны                                                                                                    |
| выорано                       | • Основные данные                                                                                                    |
| Персональные данные           | 🔲 ЭЛН Номер [ Дата выдачи 📰 💭 Первичный Продолжение листка № 🧮                                                                                                    |
| ЕНП:<br>Отсутствует<br>снилс: | Дубликат Взамен ранее выданного 📰 Предварительный диагноз 🖉                                                                                                    |
| Телефон:                      | Код причины нетрудоспособности 👻 Доп. код 👻                                                                                                    |
|                               | Тойск пациента А                                                                                                    |
| + 3                           | Ф 2 Поиск издиста<br>Фил. лица<br>Фил. лиси не выбрать<br>ВЫБРАТЬ                                                                                                    |
| + 3                           | Сонск пациента     Сонск нациента     Сонск н |
| + 3                           | Полоск пациента     Дата (нисе)     Дата (нисе)     Дата (нисе)     Дата (нисе)     Дата (нисе)     Дата (нисе)                                                                                                    |

Также новый листок нетрудоспособности можно создать из окна редактирования ЛН в списке больничных листов пациента, нажав кнопку «Создать листок нетрудоспособности».

| Информация о физ. лице                                                                    | Самаркин иван александрович (м) 13.05<br>ПОЛИКЛИНИКА №86 Адрес Г. ЛИПЕЦК УЛ. ДЕ<br>ОГРН 1024840844490 | 5.1986 СНИЛС 0481654587<br>Ревянных солдатиков (     | 73 № истори<br>д. 8 Данные заст | и болезни 🚺<br>рахованного верны |
|-------------------------------------------------------------------------------------------|----------------------------------------------------------------------------------------------------|------------------------------------------------------|---------------------------------|----------------------------------|
| <ul> <li>АЛЕКСАНДРОВИЧ</li> <li>Д.р. 13.05.1986 (38 лет)</li> <li>Пол: Мужской</li> </ul> | <ul> <li>Основные данные</li> <li>✓ ЭЛН Номер (<sup>1</sup>)</li> </ul>                               | Дата выдачи<br>12.07.2021                            | Первичный Продол                | жение листка №                   |
| Персональные данные<br>ЕНП:                                                               | Дубликат Взамен ранее выданного                                                                       | Предварительный диагноз<br>0000000000 - Диагноз скры | т                               | <u></u>                          |
| 4875628695416853<br>СНИЛС:<br>04816545873                                                 | Код причины нетрудоспособности<br>ОЗ - карантин -                                                     | Доп. код                                             |                                 | •                                |
| Телефон:<br>+7 (123) 458-64-01<br>Листки нетрудоспособности                               | <ul> <li>Прочее</li> <li>Освобождение от работы</li> <li>+ // </li> <li>Прерывистый метод</li> </ul>  |                                                      |                                 |                                  |
| + 3                                                                                       | № 🔺 Дата начала Дата окончания                                                                        | Врач                                                 | Председатель ВК                 | Подписи                          |
| <Без номера><br>Выдан 12.07.2021 г.<br>010 - Открыт<br>Не отправлен                       | 1 12.07.2021 19.07.2021 Черки                                                                         | асова А. Е. (врач-терапевт)                          | Черкасова А. Е. (врач-терапевт) | <u></u>                          |
| <Без номера≻<br>Выдан 01.06.2021 г.<br>010 - Открыт<br>Не отправлен                       |                                                                                                    |                                                      |                                 |                                  |
| ·                                                                                         | Закрытие листка нетрудоспособности  Приступить к работе с  Иное (код)                                 | 🔻 Дата (ин                                           | ое) Выдан Л                     | Н (продолжение) N                |
|                                                                                           | Заключительный диагноз                                                                                | <i>В</i> рач                                         |                                 | •                                |
|                                                                                           |                                                                                                    |                                                      |                                 |                                  |

При добавлении нового ЛН в списке он будет отображаться первым. Для его удаления можно воспользоваться кнопкой «Удалить».

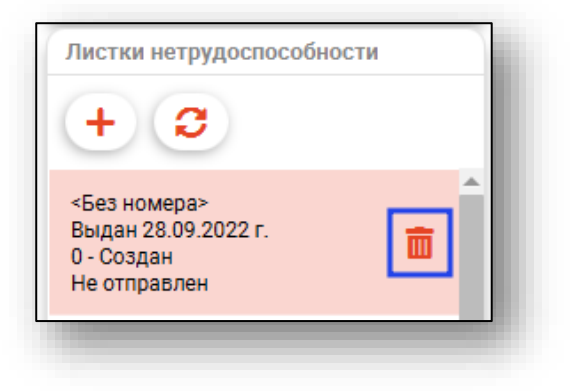

#### Строка поиска

Для вызова справки при поиске физического лица нажмите на кнопку «Справка».

| ×       |
|---------|
| Q 🥒 ?   |
|         |
| ВЫБРАТЬ |
|         |

Строка поиска является универсальной, в нее можно ввести:

- номер полиса;
- номер телефона;
- СНИЛС

- серия и номер паспорта (между серией и номером должен быть пробел)

- ФИО (полное, либо частями).

|                                       |                         | зрослая                                                                                                    |
|---------------------------------------|-------------------------|----------------------------------------------------------------------------------------------------|
| 🗌 Дубликат — Взамен ранее выданного 😑 | Предварительный диагноз | Варианты поиска:                                                                                                    |
|                                       |                         | По ФИО:                                                                                                    |
|                                       |                         | • Иванов Иван Иванович                                                                                                    |
| Код причины нетрудоспособности 🔹 👻    | Доп. код                | • Иванов Ив Ив                                                                                                    |
|                                       |                         | • Ив Ив                                                                                                    |
| Поиск пациента                        | Q //                    | <ul> <li>По ФИО и комбинации критериев:</li> <li>Иванов Ив Ив 1992</li> <li>Иванов Ив Ив 27.09</li> <li>Иванов Ив Ив 27.09.1992</li> <li>Иванов Ив Ив 2000 (поселение 4 инфертисторие)</li> </ul>                                                                              |
| Физ. лицо не выбрано                  |                         | • Иванов Ив Ив 9999 (Последние 4 цифры телефона)<br>• Иванов Ив Ив +79999999999<br>• Иванов Ив Ив 899999999999<br>• Иванов Ив Ив 8999999999999999 (ЕНП)<br>• Иванов Ив Ив XXX 99999999 (Полис)<br>• Иванов Ив Ив XXXX 9999999 (Документ)<br>• Иванов Ив Ив 99999999999 (СНИЛС) |
|                                       |                         | По номеру телефона:                                                                                                    |
| акрытие листка нетрудоспособности     |                         | • +79999999999                                                                                                    |
|                                       | = Doza (uu              | • 89999999999                                                                                                    |
| приступить к работе с                 | Дата (ин                |                                                                                                    |
|                                       |                         | • 999999999999999999                                                                                                    |
| аключительный диагноз                 | 🥟 Врач                  |                                                                                                    |
|                                       |                         | По СНИЛС:<br>• 99999999999                                                                                                    |
| хранение 👘 Печать 💌 Подписать и отп   | равить в ФСС Отмена     | ▼ (1)                                                                                                    |
|                                       |                         | 110 ПОЛИСУ:                                                                                                    |
|                                       |                         | • 0000000000000                                                                                                    |
|                                       |                         | 22232222222222                                                                                                    |
|                                       |                         | По документу:                                                                                                    |

После ввода данных необходимо нажать на кнопку «Поиск».

| фил нат вит<br>Физ. лицо не выбрано | Q 🥒 ?   | l |
|-------------------------------------|---------|---|
|                                     | ВЫБРАТЬ |   |

#### Расширенный поиск

В случае, если по введенным данным идентифицировать пациента однозначно невозможно, откроется окно расширенного поиска.

| ритерии поиска          | Сортировать по: фамилии и           | мени отчеству 📤 дате р      | ождения                |                  |              | Строк:                       | 19 |
|-------------------------|-------------------------------------|-----------------------------|------------------------|------------------|--------------|------------------------------|----|
| Фамилия Имя Отчество 🔞  | ONФ 🌌 × 🚨 🌐                         | Д.р. (возраст)              | СНИЛС                  | ЕНП              | Телефон 🚥    | Полис ***                    | ^  |
| филатова наталья        | Филатова Наталья                    | 24.06.1991 (33)             | 12821361837            | 3654900876000443 |              | 02011548825                  |    |
| Дата рождения           | Прикрепление ***                    | Адрес                       |                        |                  |              | Документ<br>20 10 263617     |    |
| снилс                   | 0NΦ 🔜 × 🚨 🗰                         | Д.р. (возраст)              | снилс                  | ЕНП              | Телефон ***  | Полис ***                    |    |
|                         | Филатова Наталья                    | 12.01.1995 (30)             | 21254654654            | 4800264684968414 | +72225841684 | 4800264684968414             |    |
| ЕНП/Полис (серия номер) | Прикрепление ***                    | Адрес                       |                        |                  |              | Документ<br>4201 218656      |    |
| Номер телефона          | ONФ 🛡 🔜 🛟                           | Д.р. (возраст)              | снилс                  | ЕНП              | Телефон ***  | Полис ***                    |    |
|                         | Филатова Наталья                    | 19.08.1996 (28)             | 81988161558            | 1361535462650504 | +71652123411 | 4801464515458474             |    |
| Документ (серия номер)  | Прикрепление ***<br>Поликлиника №86 | Адрес<br>Воронежская област | ь, г Воронеж, ул 1 Мая | , дом 5, кв. 15  |              | Документ ***<br>1111 123456  |    |
| Найти                   | өнф 🎥 📽 🌐                           | Д.р. (возраст)              | СНИЛС                  | ЕНП              | Телефон ***  | Полис ***                    |    |
| Сбросить                | Филатова Наталья<br>Витольдовна     | 13.02.2001 (23)             | 16009987984            | 3658999786000051 |              | 3658999786000051             |    |
|                         | Прикрепление ***<br>Поликлиника №86 | Адрес<br>20233501000 Павлов | зск г Гагарина ул 51 1 | 8                |              | Документ ***                 |    |
|                         | ON 🎝 🎝 🖓 🖓                          | Д.р. (возраст)              | снилс                  | ЕНП              | Телефон …    | Полис ***                    |    |
|                         | Филатова Наталья<br>Владимировна    | 17.07.2002 (22)             | 13363216229            | 3693899784000128 |              | 02013518713                  | ÷  |
|                         | Прикрепление ***                    | Адрес                       |                        |                  |              | Документ ***<br>I-СИ 594143  |    |
|                         | 0NΦ 🌉 × 😫 🌐                         | Д.р. (возраст)              | снилс                  | ЕНП              | Телефон ***  | Полис ***                    |    |
|                         | Филатова Наталья<br>Александровна   | 24.01.2013 (12)             | 14893454710            | 3687889775000177 |              | 02010644096                  |    |
|                         | Прикрепление ***                    | Адрес                       |                        |                  |              | Документ •••<br>II-СИ 553101 |    |

Подробную информацию о поиске физического лица возможно изучить в инструкции <u>«Физические лица».</u>

#### Информация о пациенте

В левой части окна работы с ЛН отображается основная информация пациента, а также список его листков нетрудоспособности.

|                                                                                                    | ▲ Филатова Наталья Витальевна (Ж) 19.08<br>Поликлиника №86 Адрес г. Липецк ул. Довест.                                                   | .2001 СНИЛС 81988161558<br>сревянных солдатиков д. 8   | № истории болезни                                | i        |
|----------------------------------------------------------------------------------------------------|----------------------------------------------------------------------------------------------------|--------------------------------------------------------|--------------------------------------------------|----------|
| ВИТАЛЬЕВНА                                                                                                    | OFPH 5649879845454                                                                                                    |                                                        | Данные застрахованного вер                       | эны      |
| р: 19.08.2001 (21 год)<br>ол: Женский                                                                                                    | <ul> <li>Основные данные</li> <li>ЭЛН номер</li> </ul>                                                                                   | Дата выдачи<br>28.09.2022 📰 📢                          | Первичный Продолжение листка №                   | ≔        |
| ерсональные данные                                                                                                    |                                                                                                    |                                                        |                                                  |          |
| IN:                                                                                                    | Дубликат Взамен ранее выданного                                                                                                    | Предварительный диагноз                                |                                                  | ø        |
| 1801464515458474                                                                                                    |                                                                                                    | Поле обязательно для заполнения                        |                                                  |          |
| нилс:<br>31988161558                                                                                                    | Код причины нетрудоспособности                                                                                                    | <ul> <li>Доп. код</li> </ul>                           |                                                  | *        |
| елефон:<br>7 (165) 010 04 11                                                                                                    | ▶ Прочес                                                                                                    |                                                        |                                                  |          |
| -7 (105) 212-34-11                                                                                                    | ▼ Освобождение от работы                                                                                                    |                                                        |                                                  |          |
| истки нетрудоспособности                                                                                                    | 🕂 🧳 💼 🗌 Прерывистый м                                                                                                    | IETOR                                                  |                                                  |          |
| + 3                                                                                                    | № ▲ Дата начала Дата окончания                                                                                                    | Врач                                                   | Председатель ВК                                  |          |
| Без номера≻<br>ыдан 28.09.2022 г.<br>- Создан<br>е отправлен                                                                                                    |                                                                                                    |                                                        |                                                  |          |
|                                                                                                    |                                                                                                    |                                                        |                                                  |          |
| <sup>2</sup> 003033151513<br>ыдан 01.09.2022 г.<br>30 - Закрыт                                                                                                    |                                                                                                    |                                                        |                                                  |          |
| № 003033151513<br>ыдан 01.09.2022 г.<br>30 - Закрыт<br>Без номера>                                                                                                    | <ul> <li>Закрытие листка нетрудоспособности</li> </ul>                                                                                   |                                                        |                                                  |          |
| ≥003033151513<br>ыдан 01.09.2022 г.<br>30 - Закрыт<br>5ез номера≻<br>ыдан 10.12.2021 г.<br>10 - Открыт<br>е отправлен                                                                                                    | <ul> <li>Закрытие листка нетрудоспособности</li> <li>Приступить к работе с</li> <li>Иное (ко)</li> </ul>                                 | <b>д) —</b> Дата (иное)                                | выдан ЛН (продолжение)                           | <u>ا</u> |
| <ul> <li>№ 003033151513</li> <li>мдан 0109.2022 г.</li> <li>3.9.акрыт</li> <li>Бек илмера»</li> <li>мдан 012.2021 г.</li> <li>10Открыт</li> <li>е отправлен</li> <li>№ 90000614511</li> <li></li></ul>                                                                                | <ul> <li>Закрытие листка нетрудоспособности</li> <li>Приступить к работе с</li> <li>Иное (ко)</li> <li>Заключительный диагноз</li> </ul> | n) ~ Дата (mice)<br>Врач                               | Выдан ЛН (продолжение)                           | •        |
| <ul> <li>№ 003033151513</li> <li>ыдан 01 109 2022 г.</li> <li>3акрыт</li> <li>Без момера»</li> <li>одан 1012 2021 г.</li> <li>10 - Открыт</li> <li>е отправлен</li> <li>е отправлен</li> <li>е одово 14511</li> <li>закрыт</li> <li>30 - Закрыт</li> <li>таравлен частично</li> </ul> | Закрытие листка нетрудоспособности  Приступить к работе с  Иное (ко)  Заключительный диагноз  Сохранение Печать  Подлисаты               | а) – Дата (нное)<br>Врач<br>и отправить в ФСС Отмена – | Выдан ЛН (продолжение)           Прочие действия | · · ·    |

Из данного блока возможно изменить сведения о физ. лице при нажатии на иконку.

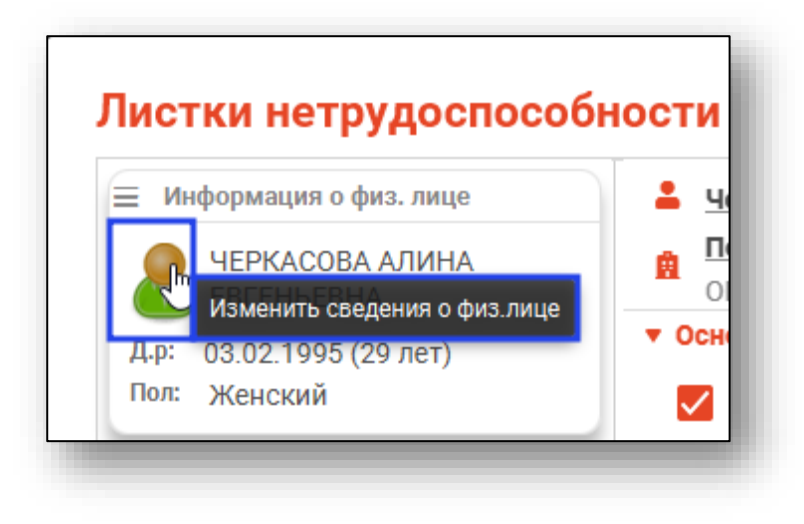

#### Основные данные

Далее необходимо заполнить основные данные о листке нетрудоспособности

| элн            | Номер                       | ¢ | Дата выдачи<br>15.02.2021 |               | — Первичный | Продолжение листка № | ≣ |
|----------------|-----------------------------|---|---------------------------|---------------|-------------|----------------------|---|
|                | Поле обязательно для заполн |   |                           |               |             |                      |   |
| 🗌 Дубликат     | Взамен ранее выданного      | ≔ | Предварительн             | ый диагноз    | 3           |                      |   |
|                |                             |   | Поле обязательно д        | ля заполнения | I           |                      |   |
| Кол причины не | трудоспособности            | - | Доп. код                  | -             | Код изм. 🔻  |                      |   |

При активации параметра ЭЛН<sup>1</sup> поле «Номер» станет недоступным.

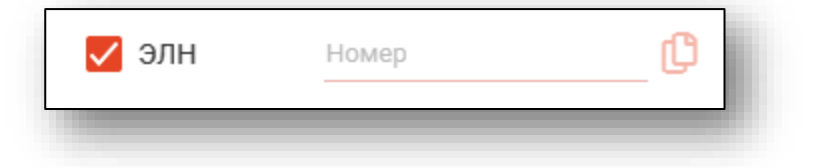

Если маркер «Первичный» неактивен, то становится доступно поле для выбора первичного листка нетрудоспособности. Он выбирается по аналогии с основным.

| Первичный | Продолжение листа № 🗮 |  |
|-----------|-----------------------|--|
|           |                       |  |

При активации маркера «Дубликат», то становится доступно поле для выбора ранее выданного листка нетрудоспособности. Он выбирается аналогично основному и первичному.

| Взамен ранее выданного 🧮    |
|-----------------------------|
| Поле обязательно для заполн |
|                             |
|                             |

<sup>&</sup>lt;sup>1</sup> ЭЛН - электронный лист нетрудоспособности.

Предварительный диагноз выбирается с помощью значения из списка.

| Предварительный диагноз         |  |
|---------------------------------|--|
| Поле обязательно для заполнения |  |
|                                 |  |

Будет открыто окно для выбора предварительного диагноза. Выберите значение и нажмите «Ок».

| крап                                                                      | _ 🔨  |
|---------------------------------------------------------------------------|------|
| К00.3 - Крапчатые зубы                                                    |      |
| L50 - Крапивница                                                          |      |
| L50.0 - Аллергическая крапивница                                          |      |
| L50.1 - Идиопатическая крапивница                                         |      |
| L50.2 - Крапивница, вызванная воздейсте<br>низкой или высокой температуры | вием |
| L50.3 - Дерматографическая крапивница                                     |      |
| L50.4 - Вибрационная крапивница                                           |      |
| L50.5 - Холинергическая крапивница                                        |      |
| L50.6 - Контактная крапивница                                             |      |
| L50.8 - Другая крапивница                                                 |      |
| L50.9 - Крапивница неуточненная                                           |      |
| L56.3 - Солнечная крапивница                                              |      |

#### Скрытие диагноза

Для скрытия диагноза выберите значение «0000000000 – Диагноз скрыт». Данное значение доступно при указании диагноза больного, за которым осуществляется уход, а также при закрытии ЛН.

| Предварительнь           | ій диагноз | ×        |
|--------------------------|------------|----------|
|                          |            | T        |
| 000000000 - Диагноз скрь | ыт         | <b>^</b> |
| А00 - Холера             |            |          |

## Код нетрудоспособности

Поля «Код причины нетрудоспособности» и «Доп. код» заполняются из выпадающего списка.

Обратите внимание. При заполнении данного поля отображаются только коды, не связанные с уходом за другим лицом. Для указания кода для лица, за которым осуществляется уход необходимо перейти в блок «Прочее» во вкладку «Уход за больными».

| 🗌 Дубликат      | Взамен ранее выданного | := | Предварительный диагноз<br>Поле обязательно для заполнения |   |
|-----------------|------------------------|----|------------------------------------------------------------|---|
| Код причины нет | рудоспособности        | •  | Доп. код                                                   | • |
| -               |                        | -  |                                                            |   |

Если маркер «Дубликат» активен, то станут доступны причины «04 - несчастный случай на производстве или его последствия» и «07 - профессиональное заболевание или его обострение».

Так как данные коды разрешены только при выдаче дубликата ЛН.

| 🗾 Дубликат        | Взамен ранее выданного          | I≡      | Предварительный диагноз          |
|-------------------|---------------------------------|---------|----------------------------------|
|                   | Поле обязательно для заполнения | -       | Поле обязательно для заполнения  |
| код причины нетру | доспособности                   | -       | Доп. код                         |
| 01 - заболевани   | е (в том числе профессион       | нально  | е заболевание и его обострение)  |
| 02 - травма (в т  | ом числе несчастный случ        | ай на п | роизводстве или его последствия) |
| 03 - карантин     |                                 |         |                                  |
| 04 - несчастный   | й случай на производстве и      | или его | последствия                      |
| 05 - отпуск по б  | еременности и родам             |         |                                  |
| 06 - протезиров   | ание в стационаре               |         |                                  |
| 07 - профессион   | нальное заболевание или е       | его обо | стрение                          |
| 100               |                                 |         |                                  |

#### Прочее

В разделе «Прочее» вносится более подробная информация о листке нетрудоспособности.

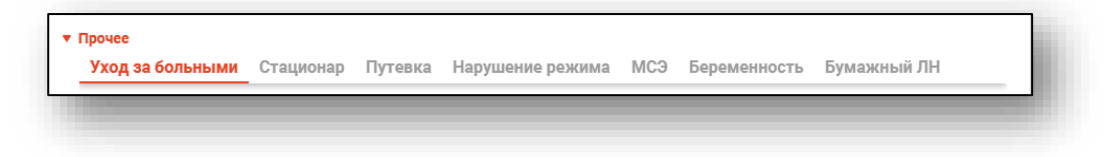

#### Уход за больными

Вкладка «Уход за больными» служит для оформления больничного листка для человека, ухаживающего за пациентом.

|     |            |     |                     | ,                  |              |
|-----|------------|-----|---------------------|--------------------|--------------|
| + 🥒 | <u>ن</u> ش |     |                     |                    |              |
|     | ФИО        | Дат | а начала Дата оконч | ания Родственная с | вязь         |
|     | ΦΝΟ        | Дат | а начала дата оконч | ания Родственная с | жяз <b>р</b> |
|     |            |     |                     |                    |              |
|     |            |     |                     |                    |              |

#### Добавление

Для добавления больного нажмите кнопку «Добавить период ухода за больным».

| + 🖉 🖻 🛅                             |                                       |
|-------------------------------------|---------------------------------------|
| ФИО Дата нача                       | нала Дата окончания Родственная связь |
| Мешков Меланий Мелентьвич 29.01.202 | 025 07.02.2025 мать                   |

Откроется окно добавления лица, за которым осуществляется уход.

| 🌐 💄 🔲 Лицо, за которым с        | 🌐 💄 💷 Лицо, за которым осуществляется уход |                                 |  |  |   |  |
|---------------------------------|--------------------------------------------|---------------------------------|--|--|---|--|
| Физ. лицо не выбрано            |                                            |                                 |  |  |   |  |
| Родственная связь               | -                                          | Режим лечения                   |  |  | - |  |
| Поле обязательно для заполнения |                                            |                                 |  |  |   |  |
| Дата начала ухода<br>28.09.2022 |                                            | Дата окончания ухода            |  |  |   |  |
|                                 |                                            | Поле обязательно для заполнения |  |  |   |  |
| Причина нетрудоспособност       | ГИ                                         |                                 |  |  | - |  |
| Поле обязательно для заполнения |                                            |                                 |  |  |   |  |
| Заключительный диагноз          |                                            |                                 |  |  | Ø |  |

Поиск физического лица производится аналогично, что было описано выше.

**Обратите внимание**. В поле «Причина нетрудоспособности» отображаются только те коды, которые относятся к уходу за добавляемым больным, выбранная причина будет относиться непосредственно к создаваемому ЛН.

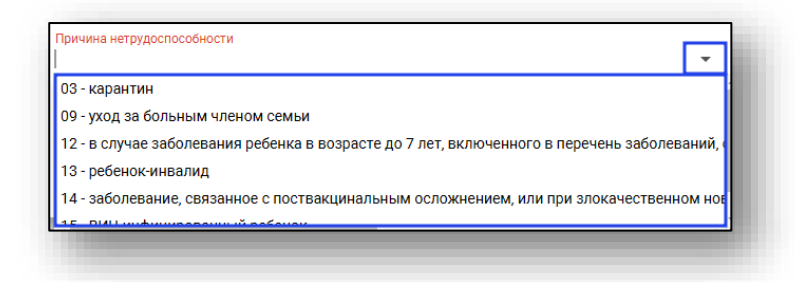

После заполнения всех полей нажмите «ОК» для сохранения.

**Обратите внимание**. Для бумажных ЛН во вкладке «Уход за больными» не требуется заполнение периода ухода, диагноза, причины нетрудоспособности и режима лечения.

#### Редактирование

Для редактирования записи выберите ее из списка и нажмите на кнопку «Изменить данные об уходе за больным».

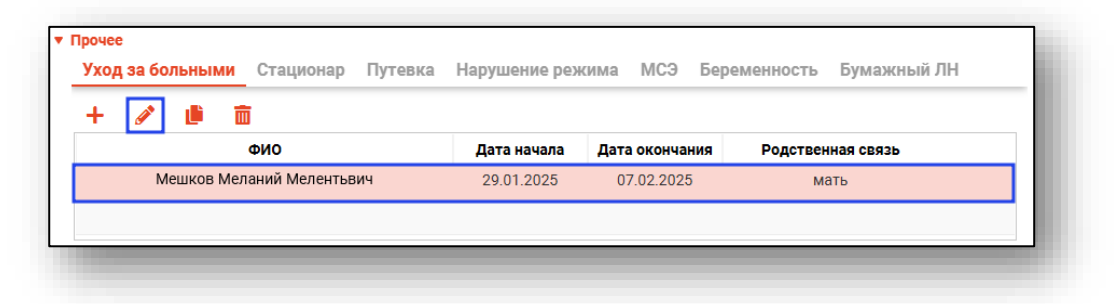

Будет открыто редактирования, работа в нем аналогична работе при создании записи.

#### Копирование

Для копирования записи выберите ее из списка и нажмите кнопку «Продлить выбранный уход за больным».

| Прочее<br>Уход за больными | Стационар Пут   | евка Наруи | иение режима | МСЭ Береі    | иенность Бумажный Лі |
|----------------------------|-----------------|------------|--------------|--------------|----------------------|
| + 🥒 🏥 î                    | Ī               |            |              |              |                      |
|                            | ФИО             | Дат        | а начала Дат | га окончания | Родственная связь    |
| Мешков Мел                 | аний Мелентьвич | 29.        | 01.2025 0    | 07.02.2025   | мать                 |
|                            |                 |            |              |              |                      |
|                            |                 |            |              |              |                      |
|                            |                 |            |              |              |                      |

После этого будет выбранная запись будет скопирована с данными из выбранного периода.

| Лешков Меланий Мелентъвич 12.12.2024 CHI                            |                |                                   |   | ИЛС: 880-337-380 20 🧯 |   |  |  |
|---------------------------------------------------------------------|----------------|-----------------------------------|---|-----------------------|---|--|--|
| 🜐 🛓 🌇 🛕 Мешков Мелани                                               | й Мелентьвич 1 | 2.12.2024                         | Q | <b>A</b>              | ? |  |  |
| Родственная связь<br>38 - мать                                      | •              | Режим лечения<br>1 - Амбулаторный |   |                       | • |  |  |
| Дата начала ухода<br>08.02.2025                                     |                | Дата окончания ухода              |   |                       |   |  |  |
| Дата начала позже, чем следующий день<br>Причина нетрудоспособности |                | Поле обязательно для заполнения   |   |                       | _ |  |  |
| 13 - ребенок-инвалид                                                |                |                                   |   |                       | • |  |  |
| Заключительный диагноз<br>0000000000 - Диагноз скрыт                |                |                                   |   |                       |   |  |  |
|                                                                     |                |                                   |   |                       |   |  |  |

#### Удаление

Для удаления записи выделите её, после чего нажмите кнопку «Удалить выбранный период ухода».

| • [ | Ірочее<br>Уход | е<br>ц за больными | Стационар     | Путевка | Нарушение реж | кима МСЭ Бе    | ременность Бумажный ЛН |
|-----|----------------|--------------------|---------------|---------|---------------|----------------|------------------------|
|     | +              | 🥒 🕛 🚺              | ī             |         |               |                |                        |
|     |                |                    | ФИО           |         | Дата начала   | Дата окончания | Родственная связь      |
|     |                | Мешков Мел         | аний Мелентье | зич     | 29.01.2025    | 07.02.2025     | мать                   |
| 1   |                |                    |               |         |               |                |                        |
| _   |                |                    |               |         |               |                |                        |
|     |                |                    |               |         |               |                |                        |

После этого выбранная запись будет удалена.

# Стационар

Вкладка «Стационар» служит для внесения информации о периоде пребывания на лечении в стационаре.

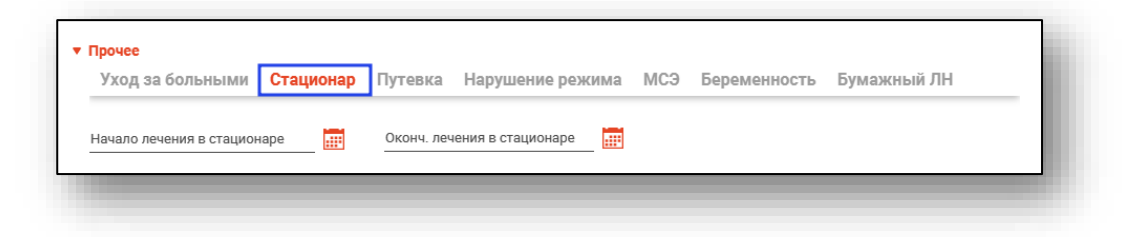

Поля начала и окончания лечения в стационаре заполняются вручную или с помощью календаря.

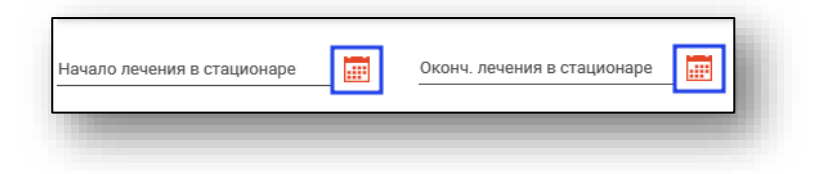

#### Путёвка

Вкладка «Путёвка» служит для внесения информации о пребывании в санатории или клинике НИИ по путёвке.

| <sup>,</sup> Прочее<br>Уход за больными | Стационар <b>Путевка</b> | Нарушение режима МСЭ | Беременность Бумажный ЛН       |
|-----------------------------------------|--------------------------|----------------------|--------------------------------|
| Дата начала                             | Дата окончания           | № путевки            | ОГРН санатория или клиники НИИ |

Поля дата начала и окончания лечения по путевке заполняются вручную или с помощью календаря.

Поля «№ путевки и «ОГРН санатория или клиники НИИ» заполняются вручную.

| Дата начала | Дата окончания | № путевки | ОГРН санатория или клиники НИИ |
|-------------|----------------|-----------|--------------------------------|
|             |                |           |                                |

#### Нарушение режима

Вкладка «Нарушение режима» служит для внесения информации о нарушениях режима.

| Уход за больными | Стационар | Путевка | Нарушение режима | МСЭ | Беременность        | Бумажный ЛН |
|------------------|-----------|---------|------------------|-----|---------------------|-------------|
| Код нарушения    |           |         | 🝷 Дата нарушени  |     |                     |             |
| Врач             |           |         |                  |     | $\overline{\nabla}$ |             |

При заполнении поля «Код нарушения» из выпадающего списка станут активны поля «Дата нарушения», которое заполняется вручную или с помощью календаря и поле «Врач», которое будет автоматически заполнено информацией о текущем пользователе.

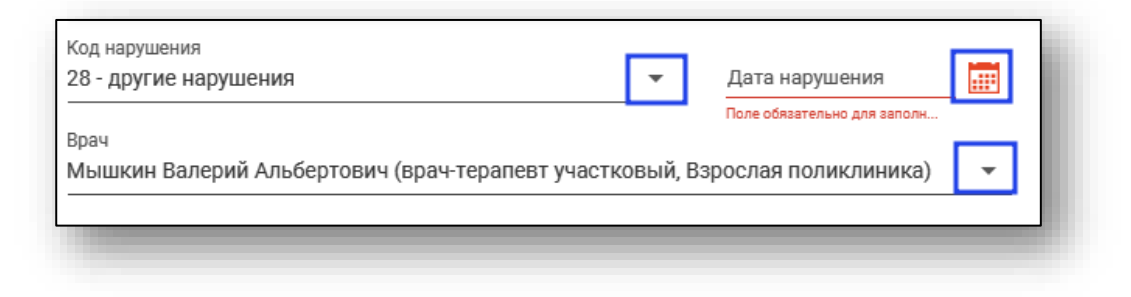

## МСЭ

Вкладка «МСЭ» служит для просмотра и внесения информации о проведении медико-социальной экспертизы. Заполните поля с помощью календаря или из выпадающего списка.

| ход за больными       | Стационар     | Путевка | Нарушение режима                    | МСЭ      | Беременность       | Бумажный ЛН |
|-----------------------|---------------|---------|-------------------------------------|----------|--------------------|-------------|
| ата направления в бюр | ро МСЭ 🧱      |         | рации документов 🧱                  |          |                    |             |
| становлена/изм. груг  | па инвалиднос | ти      | <ul> <li>Утрата професси</li> </ul> | ональної | й трудоспособности |             |

#### Беременность

Вкладка «Беременность» служит для внесения информации о дате родов. Где необходимо указать дату родов.

| • п | рочее            |           |         |                  |     |              | _           |   |
|-----|------------------|-----------|---------|------------------|-----|--------------|-------------|---|
|     | Уход за больными | Стационар | Путевка | Нарушение режима | МСЭ | Беременность | Бумажный ЛН | _ |
|     | Дата родов       |           |         |                  |     |              |             |   |
|     | _                |           |         | _                |     |              |             |   |

## Бумажный ЛН

Вкладка «Бумажный ЛН» служит для внесения информации о трудоустройстве и изменении кода нетрудоспособности, необходимой для выдачи бумажного ЛН.

Для активации вкладки необходимо выключить маркер «ЭЛН».

| ] элн                                                                                                    | Номер<br>Поле обязательно для заполнения                  | C            | Дата выдачи<br>29.01.2025 |                                    |     | Первичнь | ій П   | родолжение             | листка №                        | ==   |
|----------------------------------------------------------------------------------------------------|-----------------------------------------------------------|--------------|---------------------------|------------------------------------|-----|----------|--------|------------------------|---------------------------------|------|
| Дубликат                                                                                                   | Взамен ранее выданного                                    | ≔            | Предварите                | ельный диагноз<br>ю для заполнения |     |          |        |                        |                                 |      |
|                                                                                                    |                                                           |              |                           |                                    |     |          |        |                        |                                 |      |
| Код причины не<br>Поле обязательно для :<br>Прочее                                                         | трудоспособности<br>заполнения                            | •            | Доп. код                  |                                    | MC2 | Fonotion |        | Everower               | щ                               | •    |
| Код причины не<br>Поле обязательно для п<br>Прочее<br>Уход за боль<br>Место работы пацие<br>Поликлиника 86 | трудоспособности<br>заполнения<br>ными Стационар Г<br>нта | •<br>Іутевка | Доп. код<br>Наруше        | ние режима<br>№ основного          | мсэ | Береме   | нность | Бумажни<br>чете в служ | <mark>ый ЛН</mark><br>бе занято | ости |

Если листок нетрудоспособности выдается не на основное место работы, необходимо выключить переключатель «Основное». При этом станет доступно поле «№ основного листка».

| Основное | № основного листка<br>Поле обязательно для заполнения | .= |
|----------|-------------------------------------------------------|----|
|          |                                                       |    |

При нажатии кнопки «Выбрать из списка».

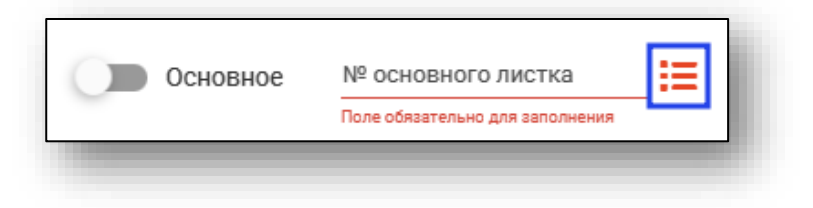

Откроется окно выбора основного больничного листка нетрудоспособности.

| 23456789101       25.01.2021       25.01.2021       27.01.2021         443468456854       19.05.2022       19.05.2022       20.05.2022         000000554114       19.03.2021       19.03.2021       26.03.2021         000000585939       11.08.2021       11.08.2021       31.08.2021         000000585631       09.08.2021       09.08.2021       10.08.2021         000000585632       06.08.2021       06.08.2021       31.08.2021                                                | Номер        | Дата выдачи 🔻 | Начало действия | Окончание действия |
|----------------------------------------------------------------------------------------------------|--------------|---------------|-----------------|--------------------|
| 343468456854         19.05.2022         19.05.2022         20.05.2022           900000554114         19.03.2021         19.03.2021         26.03.2021           900000585939         11.08.2021         11.08.2021         31.08.2021           900000585824         10.08.2021         10.08.2021         30.08.2021           900000585631         09.08.2021         09.08.2021         10.08.2021           900000585632         06.08.2021         06.08.2021         31.08.2021 | 123456789101 | 25.01.2021    | 25.01.2021      | 27.01.2021         |
| 900000554114 19.03.2021 19.03.2021 26.03.2021<br>900000585939 11.08.2021 11.08.2021 31.08.2021<br>900000585824 10.08.2021 00.08.2021 10.08.2021<br>900000585632 06.08.2021 06.08.2021 31.08.2021                                                                                                    | 343468456854 | 19.05.2022    | 19.05.2022      | 20.05.2022         |
| 900000585939 11.08.2021 11.08.2021 31.08.2021<br>900000585824 10.08.2021 10.08.2021 30.08.2021<br>900000585631 09.08.2021 09.08.2021 10.08.2021<br>900000585632 06.08.2021 06.08.2021 31.08.2021                                                                                                    | 900000554114 | 19.03.2021    | 19.03.2021      | 26.03.2021         |
| 900000585824 10.08.2021 10.08.2021 30.08.2021<br>900000585631 09.08.2021 09.08.2021 10.08.2021<br>900000585632 06.08.2021 06.08.2021 31.08.2021                                                                                                    | 900000585939 | 11.08.2021    | 11.08.2021      | 31.08.2021         |
| 900000585631 09.08.2021 09.08.2021 10.08.2021<br>900000585632 06.08.2021 06.08.2021 31.08.2021                                                                                                    | 900000585824 | 10.08.2021    | 10.08.2021      | 30.08.2021         |
| 900000585632 06.08.2021 06.08.2021 31.08.2021                                                                                                    | 900000585631 | 09.08.2021    | 09.08.2021      | 10.08.2021         |
|                                                                                                    | 900000585632 | 06.08.2021    | 06.08.2021      | 31.08.2021         |
|                                                                                                    |              |               |                 |                    |

Выберите основной больничный листок и нажмите кнопку «ОК».

Номер выбранного листка нетрудоспособности отобразится в поле «№ основного листка».

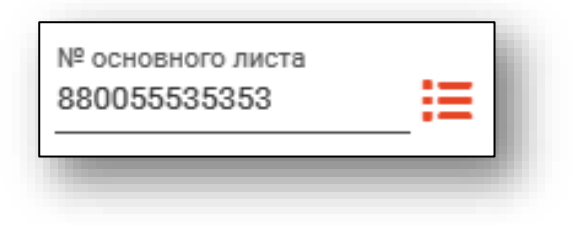

#### Освобождение от работы

В блоке «Освобождение от работы» вносится информация о периодах нетрудоспособности пациента.

| <b>-</b> | <i>у</i> Ш  | П прерывистый метод |      |                 |  |
|----------|-------------|---------------------|------|-----------------|--|
| ∎⁰ ▲     | Дата начала | Дата окончания      | Врач | Председатель ВК |  |
|          |             |                     |      |                 |  |
|          |             |                     |      |                 |  |
|          |             |                     |      |                 |  |
|          |             |                     |      |                 |  |
|          |             |                     |      |                 |  |
|          |             |                     |      |                 |  |

# Добавление периода нетрудоспособности

Для добавления периода нетрудоспособности нажмите кнопку «Добавить период нетрудоспособности».

| +   | e 🕺 👘       | 🔲 Прерывистый метод |      |                 |  |
|-----|-------------|---------------------|------|-----------------|--|
| Nº▲ | Дата начала | Дата окончания      | Врач | Председатель ВК |  |

Откроется окно добавления периода нетрудоспособности.

Поля дата начала и окончания заполняются вручную или с помощью календаря. Поля «Врач» и «Председатель ВК» заполняются из выпадающего списка.

Для сохранения нажмите кнопку «Сохранить».

| Дата начала<br>29.01.2025 |               | Дата окончания                  |          |
|---------------------------|---------------|---------------------------------|----------|
|                           |               | Поле обязательно для заполнения |          |
| Врач                      |               |                                 |          |
| Мышкин Валерий Альб       | ертович (врач | -терапевт участковый, Взро      | слая 🗧 🔻 |
|                           |               |                                 |          |
|                           |               |                                 |          |
| Председатель ВК           |               |                                 |          |
| председатель ыс           |               |                                 |          |

## Редактирование периода нетрудоспособности

Для редактирования периода нетрудоспособности выберите требуемый период, после чего нажмите кнопку «Редактировать» либо откройте его двойным кликом.

| +   |             | Прерывистый м  | етод                                       |                 |
|-----|-------------|----------------|--------------------------------------------|-----------------|
| Nº▲ | Дата начала | Дата окончания | Врач                                       | Председатель ВК |
| 1   | 29.01.2025  | 07.02.2025     | Мышкин В. А. (врач-терапевт<br>участковый) |                 |

Откроется окно редактирования периода нетрудоспособности. Работа с ним аналогична работе при добавлении периода нетрудоспособности.

# Удаление периода нетрудоспособности

Для удаления периода нетрудоспособности выберите его в списке, после чего нажмите кнопку «Удалить».

| +   | 🖉 🛅         | Прерывистый ме | етод                                       |                 |  |
|-----|-------------|----------------|--------------------------------------------|-----------------|--|
| Nº▲ | Дата начала | Дата окончания | Врач                                       | Председатель ВК |  |
| 1   | 29.01.2025  | 07.02.2025     | Мышкин В. А. (врач-терапевт<br>участковый) |                 |  |

# Подписи

Колонка «Подписи» в таблице периодов нетрудоспособности присутствует только для ЭЛН и отображает статус обработки электронного листка нетрудоспособности.

| Nº▲ | Дата начала | Дата окончания | Врач                           | Председатель ВК              | Подписи        |
|-----|-------------|----------------|--------------------------------|------------------------------|----------------|
| 1   | 09.06.2020  | 10.06.2020     | Бычков А. А. (врач-стоматолог) | Мышкин В. А. (врач-терапевт) | 🍰 🚢 🕜          |
| 2   | 11.06.2020  | 17.06.2020     | Мышкин В. А. (врач-терапевт)   |                              | <b>&amp;</b> O |
| 3   | 18.06.2020  | 24.06.2020     | Мышкин В. А. (врач-терапевт)   | Мышкин В. А. (врач-терапевт) | *** 0          |

|         | Подпись врача                                   | Не подписано    |
|---------|-------------------------------------------------|-----------------|
| 8       | Подпись врача                                   | Подписано       |
|         | Председатель врачебной комиссии                 | Не подписано    |
| 2       | Председатель врачебной комиссии                 | Подписано       |
| 2       | Председатель врачебной комиссии. Отклонено      | *описание*      |
| •       | Отправка в ФСС <sup>2</sup>                     | Не отправлено   |
| $\odot$ | Отправка в ФСС                                  | Отправлено      |
| П       | пи навелении курсора на иконку «Отклонено предс | епателем ВК» во |

При наведении курсора на иконку «Отклонено председателем ВК» во всплывающей подсказке будет отображена причина отклонения ЭЛН.

| Nº ▲ | Дата начала | Дата окончания | Врач                          | Председатель ВК              | Подписи                     |        |
|------|-------------|----------------|-------------------------------|------------------------------|-----------------------------|--------|
| 1    | 01.06.2020  | 02.06.2020     | Токарев А. Р. (врач-терапевт) | Мышкин В. А. (врач-терапевт) | Отклонено председателем ВК: | Ошибка |
|      |             |                |                               |                              |                             |        |

#### Закрытие листка нетрудоспособности

Листок нетрудоспособности закрывается из окна редактирования. Для этого необходимо заполнить раздел «Закрытие листка нетрудоспособности».

| Іриступить к работе с 📰 | Иное (код) | • | Дата (иное)            |            | Выдан ЛН (продолжение)      |  |
|-------------------------|------------|---|------------------------|------------|-----------------------------|--|
|                         |            |   | Врач                   |            |                             |  |
|                         |            |   | Врач<br>Мышкин Валерий | Альбертови | ч (врач-тералевт Петровсь 💌 |  |

Внесите необходимые данные, после чего сохраните изменения. В поле «Заключительный диагноз» будет автоматически подставлено значение из поля «Предварительный диагноз».

Для выбора продолжения ЛН при закрытии необходимо нажать кнопку напротив соответствующего поля.

| <ul> <li>Закрытие листка нетру;</li> </ul> | цоспособ | ности      |   |             |                              |
|--------------------------------------------|----------|------------|---|-------------|------------------------------|
| Приступить к работе с                      |          | Иное (код) | • | Дата (иное) | <br>Выдан ЛН (продолжение) 🗮 |
|                                            |          |            |   |             |                              |

Будет открыто окно выбора листка нетрудоспособности, который будет являться продолжением закрываемого ЛН. В списке отобразятся листки нетрудоспособности на этого же пациента с присвоенным номером. Для корректного выбора продолжения ЛН в МО пользователя необходимо выбрать ЛН из списка, либо получить новый номер ЭЛН.

| T            |                     | (               | Получить новый номер ЭЛН |
|--------------|---------------------|-----------------|--------------------------|
| Номер        | <b>Д</b> ата выдачи | Начало действия | Окончание действия       |
| 900000477472 | 28.07.2020          | 28.07.2020      | 30.07.2020               |
| 900000462518 | 26.05.2020          | 09.06.2020      | 10.06.2020               |

После нажатия кнопки «Получить новый номер ЭЛН в списке появится новый номер без информации о дате выдачи и времени действия.

| 900000468138 | 11.06.2020 | 01.05.2020 | 23.07.2020 |
|--------------|------------|------------|------------|
| 900000482451 |            |            |            |

Это значит, что выданному номеру присвоен статус вторичного ЭЛН, и при создании нового вторичного ЭЛН этот номер загрузится из ФСС при выборе первичного листка нетрудоспособности.

| 🖉 элн | Номер<br>900000482451 | Дата выдачи<br>11.08.2020 |  | Первичный | Продолжение листка №<br>900000482450 | ≔ |
|-------|-----------------------|---------------------------|--|-----------|--------------------------------------|---|
|-------|-----------------------|---------------------------|--|-----------|--------------------------------------|---|

Для продолжения ЛН в другой МО необходимо оставить его открытым, чтобы пользователь другой МО мог забрать ЛН себе и закрыть его с продолжением. В противном случае придётся портить ЛН, созданный в предыдущей МО и выписывать два ЛН в новой МО.

#### Сохранение

После того, как вся информация внесена, необходимо сохранить больничный листок. Для этого нажмите кнопку «Сохранить».

| Nº▲  | Дата начала      | Дата окончания | Врач                                       | Председатель ВК | Подписи    |
|------|------------------|----------------|--------------------------------------------|-----------------|------------|
| 1    | 13.12.2024       | 17.12.2024     | Мышкин В. А. (врач-терапевт<br>участковый) |                 | <b>.</b> O |
|      |                  |                |                                            |                 |            |
|      |                  |                |                                            |                 |            |
|      |                  |                |                                            |                 |            |
|      |                  |                |                                            |                 |            |
| крыт | ие листка нетру, | доспособности  |                                            |                 |            |

Информация о листке изменится в списке ЛН пациента в левой части окна редактирования, также будут доступны дальнейшие взаимодействия с ЛН, в том числе раздел «Закрытие листка нетрудоспособности».

| + С<br>«Без номера»<br>Выдан 17.05.2022 г.<br>010 - Открыт                                                                                                    | <ul> <li>• Освобождение от работы</li> <li>+ / </li> <li>         Прерывистый метод     </li> </ul>                            |                            |
|----------------------------------------------------------------------------------------------------|----------------------------------------------------------------------------------------------------|----------------------------|
| Не отправлен                                                                                                    | № 🔺 Дата начала Дата окончания Врач Председатель ВК                                                                            | Подписи                    |
| Nº 900000614573<br>Выдан 02.11.0201 г.<br>090 - действия прекращены<br>Ожидает подписи предВК<br>Nº 900000585939<br>Выдан 11.08.2021 г.<br>010 - Открыт<br>Ожидает подписи предВК | 1 17.05.2022 20.05.2022 Мышкин В. А. (врач-тералевт)                                                                           | ۵ ۵                        |
| № 900000585824<br>Јыдан 10.08.2021 г.<br>110 - Открыт<br>Не отправлен                                                                                                    | <ul> <li>Закрытие листка нетрудоспособности</li> <li>Приступить к работе с</li> <li>Иное (код)</li> <li>Дата (иное)</li> </ul> | Выдан ЛН (продолжение) М 🗮 |
|                                                                                                    | Заключительный диагноз 🥓 Врач                                                                                                  | •                          |
| № 900000585631<br>Зыдан 09.08.2021 г.<br>)10 - Открыт<br>Этправлен полностью                                                                                                    |                                                                                                    |                            |

Также созданный листок нетрудоспособности появится в таблице.

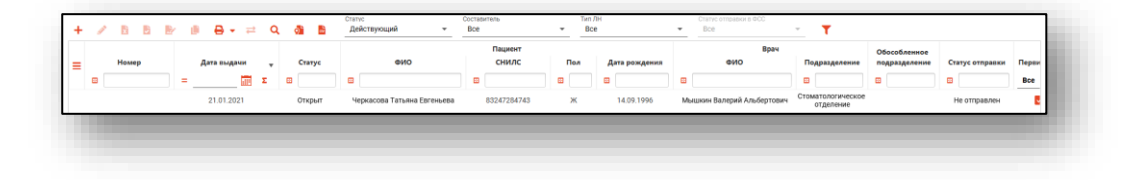

#### Редактирование ЛН

Для редактирования ЛН выберите его в списке и нажмите «Редактировать» или откройте его двойным кликом.

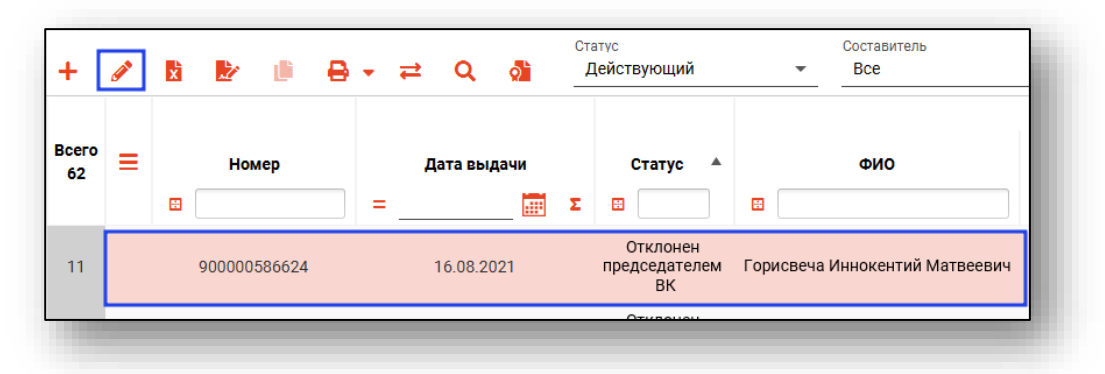

Откроется окно редактирования листка нетрудоспособности. Работа в окне редактирования аналогично работе в окне создания.

#### Копирование номера

Далее будет описана возможность копирования важных данных в ЛН.

## Копирование СНИЛС пациента

Для копирования СНИЛС после создания ЛН необходимо кликнуть правой кнопкой мыши по его номеру.

| 6 СНИЛС 83247284743   |            |   |
|-----------------------|------------|---|
| ГСКАЯ. Д. 6. ОГРН 102 | Копировать |   |
| 1111                  |            | _ |

# Копирование номера ЛН

В блоке «Основные данные» для копирования номера ЛН необходимо нажать на соответствующую кнопку копирования.

|       | Номер       | _        |
|-------|-------------|----------|
| 🗸 элн | 90000170218 | <u>ں</u> |
| _     |             |          |

# Статус обработки ЛН

При редактировании в верхней части окна отображается текущий статус обработки больничного листка и ошибки.

|  | . Ошиоки ФЛК при проверке эли эобобоззатта:<br>ELR_1600: Если дата выдачи ЭЛН ранее трех дней от даты отправки, необходимы должность и фамилия<br>Председателя ВК.<br>ELR_239: Указан неверный СНИЛС<br>ELR_914: ОГРН ЛПУ не найден в справочнике |
|--|----------------------------------------------------------------------------------------------------|
|--|----------------------------------------------------------------------------------------------------|

Также здесь будет отображено предупреждение в том случае, если ЭЛН уже редактируется в другой организации (внесены изменения, не отправленные в ФСС).

| A | Листок нетрудоспособности в данный момент редактируется в Демонстрационная Поликлиника №1 |
|---|-------------------------------------------------------------------------------------------|
|   |                                                                                           |

Также под заголовком окна будут отображены ФИО пациента, которые были отправлены в ФСС. Данные пациента, используемые для создания ЛН, не будут изменяться при редактировании физического лица.

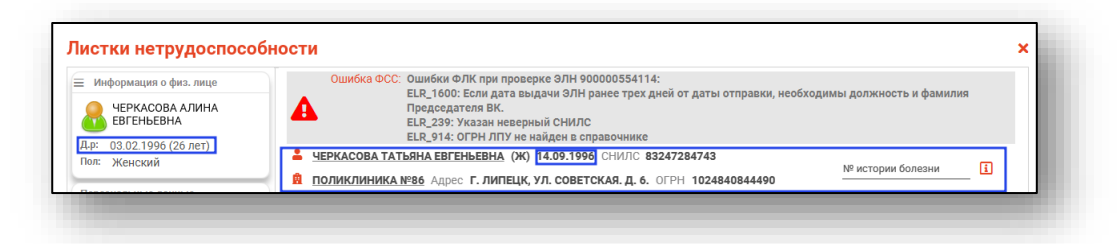

При отправке сведений об ЭЛН будет проводиться проверка данных застрахованного, которые отправляет МО, с данными в системе ФСС. Если после получения ошибки ERR 015,

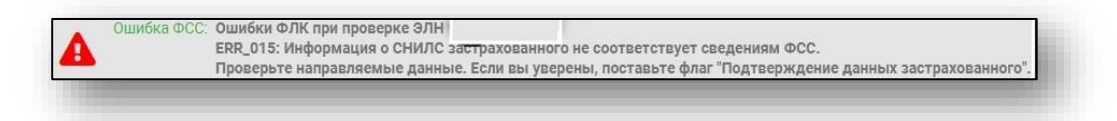

Пользователь уверен в корректности вводимых персональных данных он проставляет флаг «Данные застрахованного верны» подтверждая, что передаваемые данные, отличающиеся от данных из ФСС верны, в таком случае ЭЛН проходит в ФСС без проверки.

| Филатова Наталья Витальевна (Ж) 19.08.2001 СНИЛС 81988161558     Поликлиника №86 Адрес г. Липецк ул. Деревянных солдатиков д. 8     ОГРН 5649879845454 | № истории болезни<br>Данные застрахованного верны |
|----------------------------------------------------------------------------------------------------|---------------------------------------------------|
|                                                                                                    |                                                   |

В левой части окна редактирования можно найти список листков нетрудоспособности выбранного пациента. Каждый из них можно просмотреть, и при необходимости создать новый ЛН.

| Листки нетрудоспособности                                                                |  |
|------------------------------------------------------------------------------------------|--|
| + 3                                                                                      |  |
| отправлен полностью                                                                      |  |
| № 900000585632<br>Выдан 06.08.2021 г.<br>999 - Отклонен председателем ВК<br>Не отправлен |  |
| <Без номера><br>Выдан 19.07.2021 г.<br>010 - Открыт<br>Не отправлен                      |  |
| № 900000554114<br>Выдан 19.03.2021 г.<br>010 - Открыт<br>Не отправлен                    |  |
| № 123456789101<br>Выдан 25.01.2021 г.<br>030 - Закрыт                                    |  |
| № 634167891223<br>Выдан 21.01.2021 г.<br>090 - Действия прекращены                       |  |
| -                                                                                        |  |

При нажатии на кнопку «Показать информацию об отправке» отобразится окно со статусами отправки ЭЛН по периодам.

| 8      | Статус | отправки ЭЛН |
|--------|--------|--------------|
| I пери | од:    | Отправлено   |

#### Прочие действия с ЛН

Для открытия меню в нижней части окна создания или редактирования нажмите кнопку «Прочие действия».

| Приступить к работе с 📰 Иное (ко | од) 🔻               | Дата (иное) | Синхронизировать данные с ФСС                                                   | ₽≣ |
|----------------------------------|---------------------|-------------|---------------------------------------------------------------------------------|----|
| Заключительный диагноз           | Ø                   | Врач        | Испортить ЛН<br>Показать историю изменения ЛН<br>Показать журнал обмена данными | •  |
| Сохранение Печать 🔻 Полписать    | и отправить ПРЕЛ ВК | Отмена 🔻    | Прочие действия 🔻                                                               |    |

Которое дублирует некоторые функции на верхней панели журнала ЛН.

| + | <b>A</b> | X | Ż | <b>ال</b> | ₽ | ₽ | ۹ | ৾ |  |
|---|----------|---|---|-----------|---|---|---|---|--|
|   |          |   |   |           | - | - |   | - |  |

#### Синхронизация с ФСС

При синхронизации больничного листка будет получена последняя отправленная в ФСС редакция ЛН. Все изменения, не отправленные с ФСС, будут удалены. Синхронизация с ФСС может быть произведена при любом статусе ЛН.

Для синхронизации выберите меню и нажмите кнопку «Синхронизировать данные с ФСС».

| Дата (иное) | Синхронизировать данные с ФСС  |
|-------------|--------------------------------|
|             | Испортить ЛН                   |
| Врач        | Показать историю изменения ЛН  |
|             | Показать журнал обмена данными |
| Отмена 🔻    | Прочие действия 🔻              |

Или кнопку «Синхронизировать ЭЛН с ФСС» в меню журнала.

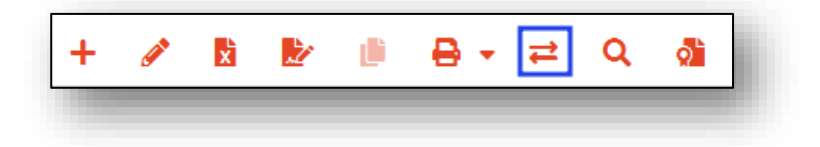

#### Испортить ЛН

Для порчи больничного листка нажмите кнопку «Испортить листок нетрудоспособности».

| Дата (иное) | Синхронизировать данные с ФСС  |
|-------------|--------------------------------|
|             | Испортить ЛН                   |
| Врач        | Показать историю изменения ЛН  |
|             | Показать журнал обмена данными |
| Отмена 🔻    | Прочие действия 👻              |
|             |                                |

Или кнопку «Испортить ЛН» в меню журнала.

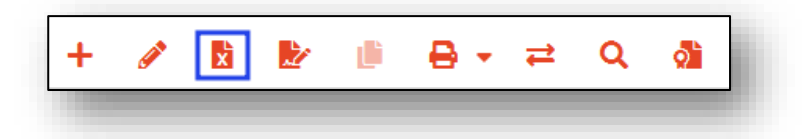

Откроется окно «Причина прекращения действия ЛН». Выберите причину и нажмите кнопку «Испортить».

| Причина прекращения действия ЛН | -         |
|---------------------------------|-----------|
| Поле обязательно для заполнения |           |
|                                 | ИСПОРТИТЬ |
|                                 |           |

#### Показать историю изменений ЛН

Для каждого листка нетрудоспособности имеется возможность просмотреть его историю изменений. Для этого необходимо выбрать пункт меню «Прочие действия».

| Дата (иное) | Синхронизировать данные с ФСС<br>Испортить ЛН |
|-------------|-----------------------------------------------|
| Врач        | Показать историю изменения ЛН                 |
|             | Показать журнал обмена данными                |
| Отмена 🔻    | Прочие действия 🔻                             |

Будет открыто окно просмотра истории изменений.

| Дата            | Персонал                                   | Статус       | Примечание |  |
|-----------------|--------------------------------------------|--------------|------------|--|
| 6.08.2021 10:46 | Мышкин В. А. (врач-терапевт<br>участковый) | 010 - Открыт |            |  |
|                 |                                            |              |            |  |
|                 |                                            |              |            |  |
|                 |                                            |              |            |  |
|                 |                                            |              |            |  |
|                 |                                            |              |            |  |
|                 |                                            |              |            |  |

В примечаниях к изменениям можно найти причину прекращения действия, а также информацию о синхронизациях ЭЛН с ФСС.

#### Показать журнал обмена данными

Для просмотра информации о подписях, которые использовались при отправке в ФСС, нажмите на кнопку «Прочие действия» и выберите действие «Показать журнал обмена данными».

| Дата (иное) | Синхронизировать данные с ФСС<br>Испортить ЛН |
|-------------|-----------------------------------------------|
| Врач        | Показать историю изменения ЛН                 |
|             | Показать журнал обмена данными                |
| Отмена 🔻    | Прочие действия 🔻                             |
|             | прочие деиствия                               |

Будет открыто окно «Журнал обмена данными», в котором будет отображена информация о действиях и подписях, которые были использованы при обмене данными.

| Действие         | Дата             | Отправлено в ФСС | Получено из ФСС | Подписи                 |  |
|------------------|------------------|------------------|-----------------|-------------------------|--|
|                  |                  |                  |                 | Медицинская организация |  |
| Іолучение номера | 22.04.2022 15:40 |                  |                 |                         |  |
|                  |                  | _                | _               |                         |  |
|                  |                  |                  |                 |                         |  |
|                  |                  |                  |                 |                         |  |

#### Отмена изменений

При редактировании больничного листка имеется возможность отменить все несохраненные изменения. Для этого откройте пункт «Отмена» и выберите пункт «Отменить все изменения».

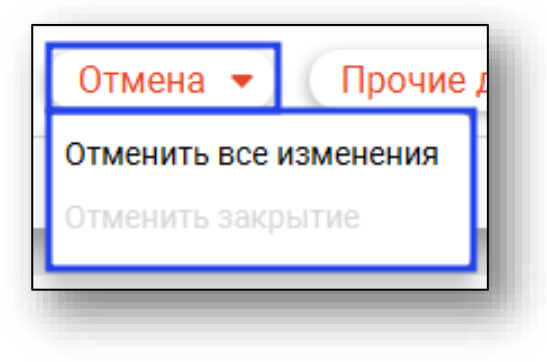

## Создание дубликата ЛН

Для создания дубликата листка нетрудоспособности выберите запись и нажмите «Создать дубликат ЛН».

|    |   |             |     |           |     |   |                                 | Составитель<br>• Все           |  |  |
|----|---|-------------|-----|-----------|-----|---|---------------------------------|--------------------------------|--|--|
|    |   | Номер       | = _ | Дата выда | эчи | Σ | Статус 🔺                        | ФИО                            |  |  |
| 11 | 9 | 00000586624 |     | 16.08.202 | :1  |   | Отклонен<br>председателем<br>ВК | Горисвеча Иннокентий Матвеевич |  |  |

Обратите внимание. Дубликат возможно создать только для испорченного неэлектронного ЛН с причиной прекращения действия «030 – Выдан ЛН-дубликат».

| •         |
|-----------|
| испортить |
|           |

Будет открыто окно редактирования ЛН.

Все периоды освобождения от работы будут объединены в один, и для него нужно снова выбрать врача и, при необходимости, председателя ВК. Откройте период нетрудоспособности и внесите необходимую информацию.

| Врач                          |    | • |
|-------------------------------|----|---|
| Поле обязательно для заполнен | ия |   |
|                               |    | _ |

## Поиск ЛН в ФСС

Для поиска листка нетрудоспособности в ФСС, его просмотра и редактирования нажмите кнопку «Поиск ЛН в ФСС».

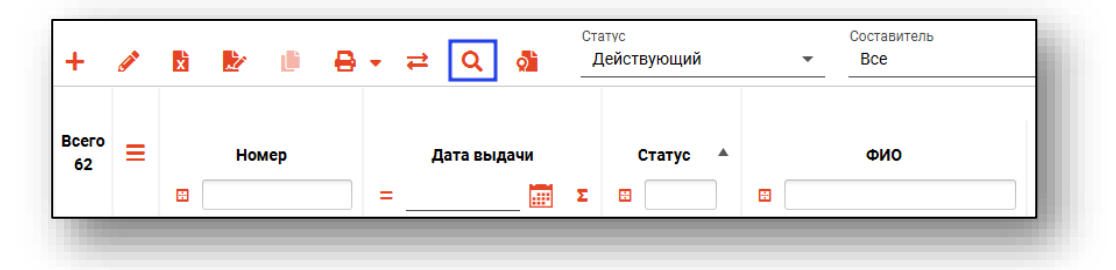

Будет открыто окно поиска листка нетрудоспособности в ФСС, в котором необходимо ввести номер листка и номер СНИЛС пациента.

| Поиск ЛН                        | ×     |
|---------------------------------|-------|
| Номер ЛН                        |       |
| Поле обязательно для заполнения |       |
| снилс                           |       |
| 🗸 В случае неудачи искать в ФСС |       |
|                                 | Найти |

При удачном поиске откроется окно редактирования ЛН. И при сохранении любых изменений ЛН будет привязан к МО текущего пользователя.

В случае, если ЛН уже редактируется другой организацией, будет отображено соответствующее уведомление.

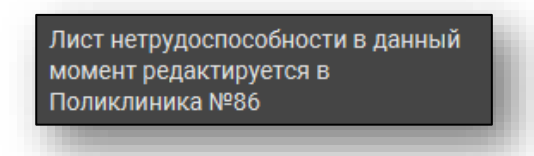

Строки с отсутствующими в МИС ЛН выделены сиреневым цветом и не могут быть открыты до их загрузки в МИС.

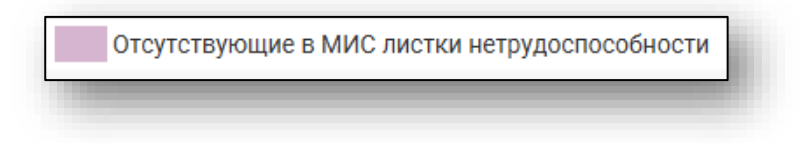

#### Просмотр и удаление сертификатов

Для просмотра и удаления сертификатов подписи нажмите кнопку «Просмотр сохранённых сертификатов».

| +           | <b>A</b> | ² b b i ⊕ - ≓ q 🚮 |         |       |  |     | Ст     | Статус<br>Действующий 💌 |   |                             | Составитель<br>Все |           |                    |     |
|-------------|----------|-------------------|---------|-------|--|-----|--------|-------------------------|---|-----------------------------|--------------------|-----------|--------------------|-----|
| Bcero<br>62 | ≡        | Ħ                 | Ном     | ер    |  | = _ | Дата в | ыдачи                   | Σ | Статус                      | •                  | <b>E</b>  | ФИО                |     |
| 11          |          |                   | 9000005 | 86624 |  |     | 16.08. | 2021                    |   | Отклоне<br>председате<br>ВК | н<br>лем           | Горисвеча | Иннокентий Матвеев | зич |
|             |          |                   |         |       |  |     |        |                         |   | 07/07/00/00                 | •                  |           |                    |     |

Будет открыто окно сохранённых сертификатов, где можно посмотреть информацию о них, а также удалить по нажатию соответствующей кнопки.

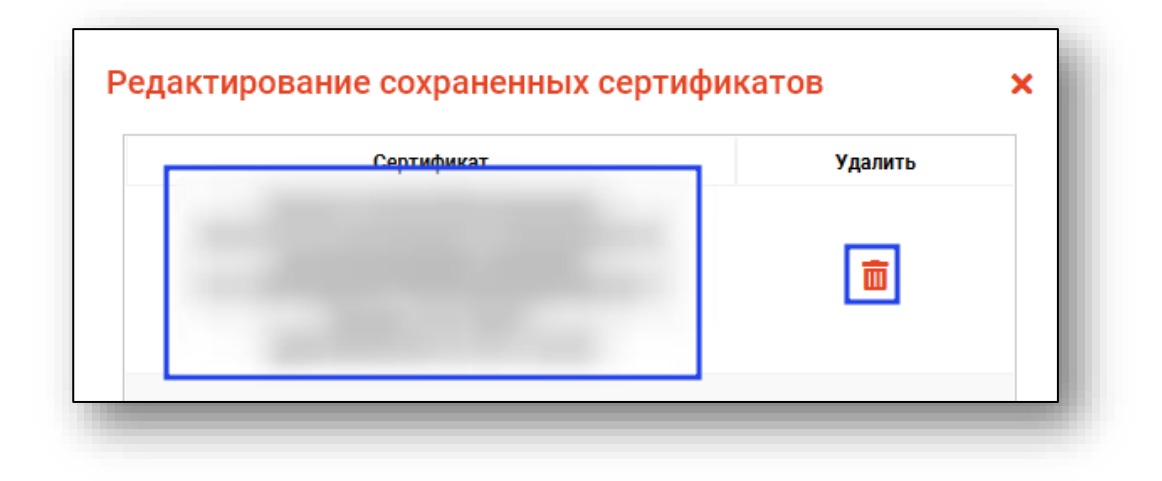

# Подпись и отправка в ФСС

Первоначальная настройка сертификатов для подписи описана в «Руководстве администратора».

Для подписи и отправки листка нетрудоспособности выберите ЭЛН в списке, после чего нажмите кнопку «Подписать и отправить в ФСС».

ЭЛН может быть отправлен сразу в ФСС, либо на подпись председателю ВК, в зависимости от некоторых факторов. В случае, если ЭЛН ещё не был присвоен уникальный номер – при отправке председателю также будет осуществлено обращение к ФСС для получения номера. Работа с модулем «Журнал председателя врачебной комиссии» описывается в соответствующей инструкции.

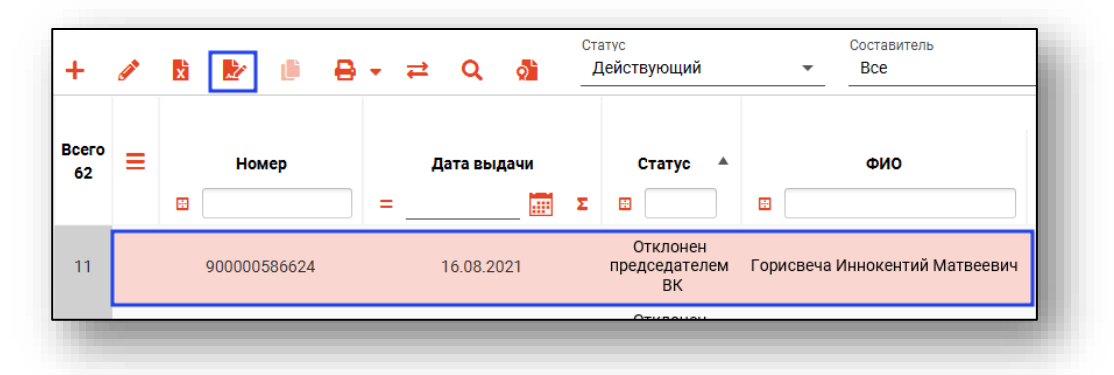

Также подпись можно осуществить из окна редактирования. Для этого нажмите кнопку «Подписать и отправить в ФСС». Это действие последовательно подпишет и отправит все стадии заполнения ЭЛН.

| Іриступить к работе с 🛛 🧱 | Иное (код) | • | Дата (иное) | <br>Выдан ЛН (продолжение) № |
|---------------------------|------------|---|-------------|------------------------------|
| аключительный диагноз     |            |   | Врач        | Ŧ                            |
|                           |            |   |             |                              |

После этого откроется окно выбора криптопровайдера. Выберите нужное значение и нажмите «ОК».

| Выберите криптопровайдер из списка | ×        |
|------------------------------------|----------|
|                                    | <b>T</b> |
| ViPNet                             |          |
| Крипто-Про                         |          |

Будет открыто окно выбора сертификата подписи. В заголовке окна указано, чья именно подпись необходима. Необходимо выбрать нужный сертификат и нажать кнопку «ОК».

| Выберите сертификат для Поликлиника №73    | ×        |
|--------------------------------------------|----------|
|                                            | <b>T</b> |
| Документ для подписи Доступные сертификаты |          |
|                                            |          |
|                                            |          |

Откроется окно ввода пароля. Введите пароль и нажмите кнопку «ОК» для завершения.

| Введ<br>ключ | ите пароль контейнера<br>на | ×  |
|--------------|-----------------------------|----|
|              | Пароль                      |    |
| _            |                             | OK |

Выбор сертификата производится дважды: для МО и для врача. После отправки в ФСС ЭЛН будет присвоен уникальный номер.

# Печать

Для печати выберите нужный ЛН в списке, после чего откройте меню «Печать» и выберите нужный документ.

| +           | <b>6</b> 1 | X | <b>1</b>  |     | <b>₽</b> - ∓             | ± Q            | ହ    | Ст<br>" | <sup>атус</sup><br>Действующий  | -         | Составитель<br>Все   |
|-------------|------------|---|-----------|-----|--------------------------|----------------|------|---------|---------------------------------|-----------|----------------------|
| Bcero<br>62 | =          |   | Номер     |     | Печать ЛН<br>Печать чека | а<br>"Іата вы, | дачи |         | Статус 🔺                        |           | ФИО                  |
|             |            | • |           |     | =                        |                |      | Σ       |                                 | 8         |                      |
| 11          |            |   | 900000586 | 624 |                          | 16.08.20       | 021  |         | Отклонен<br>председателем<br>ВК | Горисвеча | Иннокентий Матвеевич |

Также печать можно осуществить из окна редактирования ЛН, выбрав нужный документ в соответствующем меню.

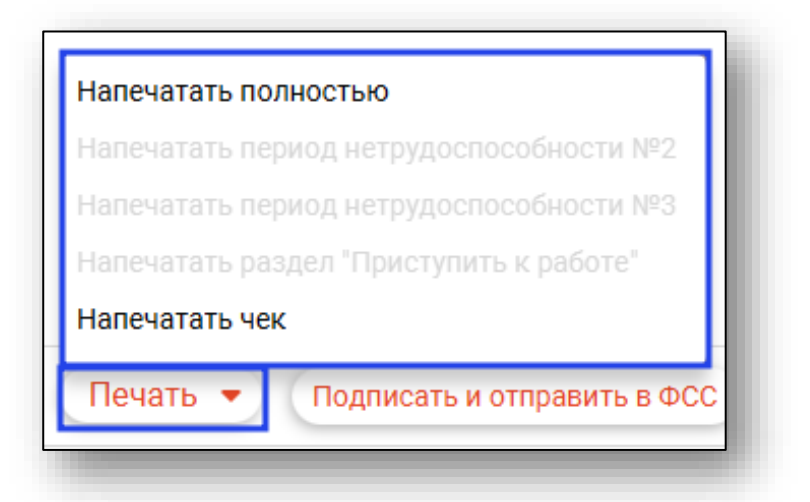

Откроется вкладка предпросмотра документа. Из данного окна можно осуществить экспорт и печать, а также увеличить или уменьшить масштаб используя ползунок в правой нижней части окна.

| Писты нетрудоспособности ЛН №900000463879 |  |
|-------------------------------------------|--|
| 8 <del>8</del> ×                          |  |
|                                           |  |

Обратите внимание: адрес медицинской организации на бланке берётся из подразделения, в которое принят на работу врач, открывший больничный лист. Если в подразделении нет информации об адресе, то это поле заполняется адресом из данных об организации. Эти адреса редактируются в модуле «Кадры».

| пери<br>дубі | вич<br>лик | ный<br>ат | 1 | ; | про/ | аол | жен | ue J | пист | гка | N₽ |    |   |   |  |
|--------------|------------|-----------|---|---|------|-----|-----|------|------|-----|----|----|---|---|--|
| П            | 0          | Л         | И | к | Л    | И   | Н   | И    | к    | A   |    | N⁰ | 7 | 3 |  |
| П            | 0          | С         |   |   | п    | Е   | т   | Ρ    | 0    | в   | к  | A  |   |   |  |